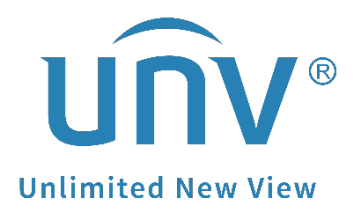

# How to Change a Uniview NVR's Time Settings?

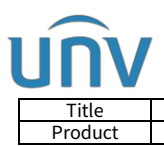

# How to Change a Uniview NVR's Time Settings?

## Description

**Note:** This method is applicable to most of the scenarios encountered problems, if the method still cannot solve your problem, it is recommended to consult our Tech Support Team. https://global.uniview.com/Support/Service\_Hotline/

### **Operating Steps**

#### Change from your NVR's web interface

The time settings can be modified under **Setup>System>Time** on the NVR's web interface.

|                     | 📮 Live View | 🎞 Playback 🗳 Setup                | 🎝 Smart       |
|---------------------|-------------|-----------------------------------|---------------|
| Client V            | Time        | Time Sync                         |               |
| Basic Setup         | Time Zone   | (UTC+08:00) Beijing, Hong Kong,Ur | umqi,Sin! 🗸   |
| Preview             | Auto Update | ⊖ On                              |               |
| ▶ Time              | Date Format | YYYY-MM-DD                        | ~             |
| DST                 | Time Format | 24-hour                           | ~             |
| Holiday<br>Security | System Time | 2023-09-28 16:48:37               |               |
| POS                 | Set Time    | 2023-09-28 16:46:50               | Sync with Com |
| Camera 🛛 🕹          | Save        |                                   |               |

#### Change from your NVR's monitor

The time settings can also be modified under **Menu>System>Time** on the NVR's GUI/Monitor.

|              |           |                            |                      | System           |  |
|--------------|-----------|----------------------------|----------------------|------------------|--|
|              | Basic     | Time DST Time Sync Holiday |                      |                  |  |
| Camera       | Proviow   | Time Zone                  | (UTC+08:00) Beijing, | Hong Kong,Urun 🗸 |  |
|              | Fleview   | Date Format                | MM-DD-YYYY           | ~                |  |
| $\bigcirc$   | Time      | Time Format                | 24-hour              | ~                |  |
| VCA          | DOC       | System Time                | 03-25-2020 14:43:55  | ~                |  |
| ~            | P03       | Enable Auto Update         |                      |                  |  |
| $\bigoplus$  | Serial    | NTP Server Address         |                      |                  |  |
| Network      |           | NTP Port                   | 123                  |                  |  |
|              | User      | Update Interval(s)         | 10m                  | ~                |  |
| کی<br>System | Security  |                            |                      |                  |  |
|              | Hot Spare |                            |                      |                  |  |

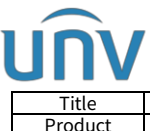

| How to Change a Uniview NVR's Time Settings? | Version: | V1.2       |
|----------------------------------------------|----------|------------|
| NVR                                          | Date     | 11/24/2023 |

#### Change from EZools

#### Guide for EZTools 3.0.

**Step 1** Add the NVR to management and then check the device and change its time settings under **Device Management>Config>Baisc Config**.

| EZTools              | Total <mark>1</mark> device(s) |                           |                   |                   |                                          |                        | English         | <u>≙ ⊘   - □ x</u>    |
|----------------------|--------------------------------|---------------------------|-------------------|-------------------|------------------------------------------|------------------------|-----------------|-----------------------|
| ٢                    | Device Type All                | •                         | Keyword           | Please enter keyw | ords                                     | Q                      |                 |                       |
| Device<br>Management | C Refresh                      | arch + Add                | 🖉 Edit            | Delete            | $\frac{2^{L_2}}{2^{N_2}}$ Check for Upda | tes 📄 Device Upgrade 🖆 | Channel Upgrade | Export Upgrade Report |
|                      | 🔒 Change Password 🖉 N          | Nodify Network Parameters | ඩිරු Config 🔺     | () System Config  | ▼ ≜ Expo                                 | rt 💿 👓 w               |                 | Selected: 1 device(s) |
| NVR                  | √ Device Name I                | P Model                   | Basic Config      |                   | MAC                                      | Serial No.             | Operation       | Operation Status      |
|                      | NVR302-16E2-P16                | 172.1.90.12 NVR302-1      | Advanced Config 1 | 12.37.40.230614   | 6c:f1:7e:db:58:f6                        | 210235C60E3228000003   | 2 B 🔿 e         | Login succeeded       |
| +=                   |                                |                           |                   |                   |                                          |                        |                 |                       |
| Calculation          |                                |                           |                   |                   |                                          |                        |                 |                       |

**Step 2** Set up the time zone and then choose a way to change your NVR's system time.

**Sync with computer time**: Click **Sync with Computer Time** to sync the device's system time with the computer's system time.

**Enable Auto Update**: Set the NTP server address, port, and update interval, and the device's system time will automatically synchronize with the NTP server time.

| Basic Config (172.1.90. | 12)         |                             |                                    | ×     |
|-------------------------|-------------|-----------------------------|------------------------------------|-------|
| Device Name             | Time Zone   | (UTC+08:00)Beijing, Hong Ko | ong,Urumqi,Singapore, Taipei, Pe 🔻 |       |
| DST                     | System Time | 2023-9-28 16:53:38          | Sync with Computer Time            |       |
| Network                 | Auto Update | 🔵 On 💿 Off                  |                                    |       |
| DNS                     |             |                             |                                    |       |
| Port                    |             |                             |                                    |       |
| UNP                     |             |                             |                                    |       |
|                         |             |                             |                                    |       |
|                         |             |                             |                                    |       |
|                         |             |                             | Save                               | Close |

#### Guide for EZTools 2.0.

**Step 1** Install **EZtools** 2.0 on your computer and open it. Check the NVR that you need to change the time settings.

**Step 2** Click **Refresh** to search for the NVR, check NVR from **Device Cfg** to find devices in the local network.

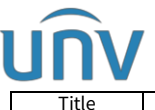

| Tit          | le How to Change a Uniview NVR's Time Settings?         | Version: V1 |        | 1.2     |       |       |                 |
|--------------|---------------------------------------------------------|-------------|--------|---------|-------|-------|-----------------|
| Prod         | uct NVR                                                 | Da          | ate    |         |       | 11/24 | ł/2023          |
| EZTOOIS      | Total 8 device(s)                                       |             |        |         | Engli | sh 🕶  | ❷ - □ ×         |
| ₽            | All IPC NVR Other All Status                            | Ple         | ase er | nter ke | yword | s     | Q               |
| Device Cfg.  |                                                         |             |        |         |       |       |                 |
| - ltl        | Login P Modify Passwoi IP Modify IP 🔅 Device Config     |             |        |         |       |       | Export          |
| Channel Cfg. | √ Device Name IP Model Version Serial No. Device Status | Operatio    | n      |         |       | 0     | peration Status |
|              | Not logged in                                           | ₿ IP        | 2      | ٥       | е     | ۵     |                 |
| Upgrade      | Not logged in                                           | ₿ IP        | 2      | Φ       | е     | ۵     |                 |
| *            | Not logged in                                           | ₿ IP        | ۶      | ¢       | е     | ۵     |                 |
|              | Not logged in                                           | 目 IP        | ۶      | Ф       | е     | ۵.    |                 |
| Maintenance  | Not logged in                                           | ₿ IP        | P      | Φ       | е     | ۵     |                 |
| ••••••       | Not logged in                                           | IP IP       | P      | Φ       | е     | ۵.    |                 |
| NVR          | Not logged in                                           | ₿ IP        | P      | ٥       | е     | ۵     |                 |
| <u> </u>     | Not logged in                                           | ₿ IP        | P      | ¢       | е     | ۵     |                 |
| Calculation  |                                                         |             |        |         |       |       |                 |

**Step 3** Click **Device Config** and then enter the login credentials of your device. Click **OK**.

| Login (172.1.90.55)                 | ×                    |
|-------------------------------------|----------------------|
|                                     |                      |
| Username                            | admin                |
| Password                            | •••••                |
| Note: Please enter the<br>password. | correct username and |
|                                     |                      |
| 0                                   | K Cancel             |

**Step 4** Click **Time** and then you can change the NVR's time or time zone manually or synchronize the NVR's time with the one on your computer. Don't forget to click **Save** after these changes.

| Device config (172.1.90 | .55)        | 1                                    |                                     |
|-------------------------|-------------|--------------------------------------|-------------------------------------|
| Device Name             | Time Zone   | ♥<br>(UTC+08:00)Beijing, Hong Kong,U | Jrumqi,Singapore, Taipei, Perth 🔹 🔻 |
| Time                    | System Time | 2022-10-19 17:07:12                  | Sync with Computer Time             |
| DST                     |             | 1                                    | 1                                   |
| Network                 |             |                                      |                                     |
| DNS                     |             |                                      |                                     |
| Port                    |             |                                      |                                     |
| UNP                     |             |                                      |                                     |
|                         |             |                                      |                                     |
|                         |             |                                      | ↓                                   |
|                         | 1963        |                                      | Save Close                          |

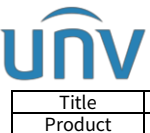

| How to Change a Uniview NVR's Time Settings? | Version: | V1.2       |
|----------------------------------------------|----------|------------|
| NVR                                          | Date     | 11/24/2023 |

#### Guide for EZTools 1.0

**Step 1** Install **EZTools** on your computer and open it. Check the NVR that you want to change the time settings.

**Step 2** Click **Time** and enter the NVR's login credentials. Click **OK**.

| 6 EZTools                           |                                  |                   |                | 0 -           | □ × |
|-------------------------------------|----------------------------------|-------------------|----------------|---------------|-----|
| Device Management Disk Calculator   |                                  |                   |                |               |     |
| Refresh Login Maintenance Upgrade 🔻 | DST Time Batch Configure IPC/NVR | Device Number: 20 | Enter Keywords | 0             |     |
| All IP Device Name                  | Model Version                    | MAC               | Configuration  | Status        |     |
| 172.1.90.12 NVR302                  | and the second second second     |                   | ¢ e            | Not logged in |     |
| 🤨 Login                             |                                  | ×                 |                |               |     |
| Username                            | admin                            |                   |                |               |     |
| Password                            | •••••                            |                   |                |               |     |
| Note: Please log in fir             | st.                              | ancel             |                |               |     |

**Step 3** Change the NVR's time or time zone manually or synchronize the NVR's time with your computer's time.

| 💽 Time      | ×                                                      |
|-------------|--------------------------------------------------------|
|             |                                                        |
| Time Zone   | (GMT+08:00)Beijing,Hong Kong,Urumqi,Singapore,Taipei 🔻 |
| System Time | 2022-10-19 16:56:51 Sync with Computer Time            |
|             |                                                        |
|             | OK Cancel                                              |
|             |                                                        |

#### Change from EZView app

Step 1 Go to Menu>Device Config, then select your NVR.

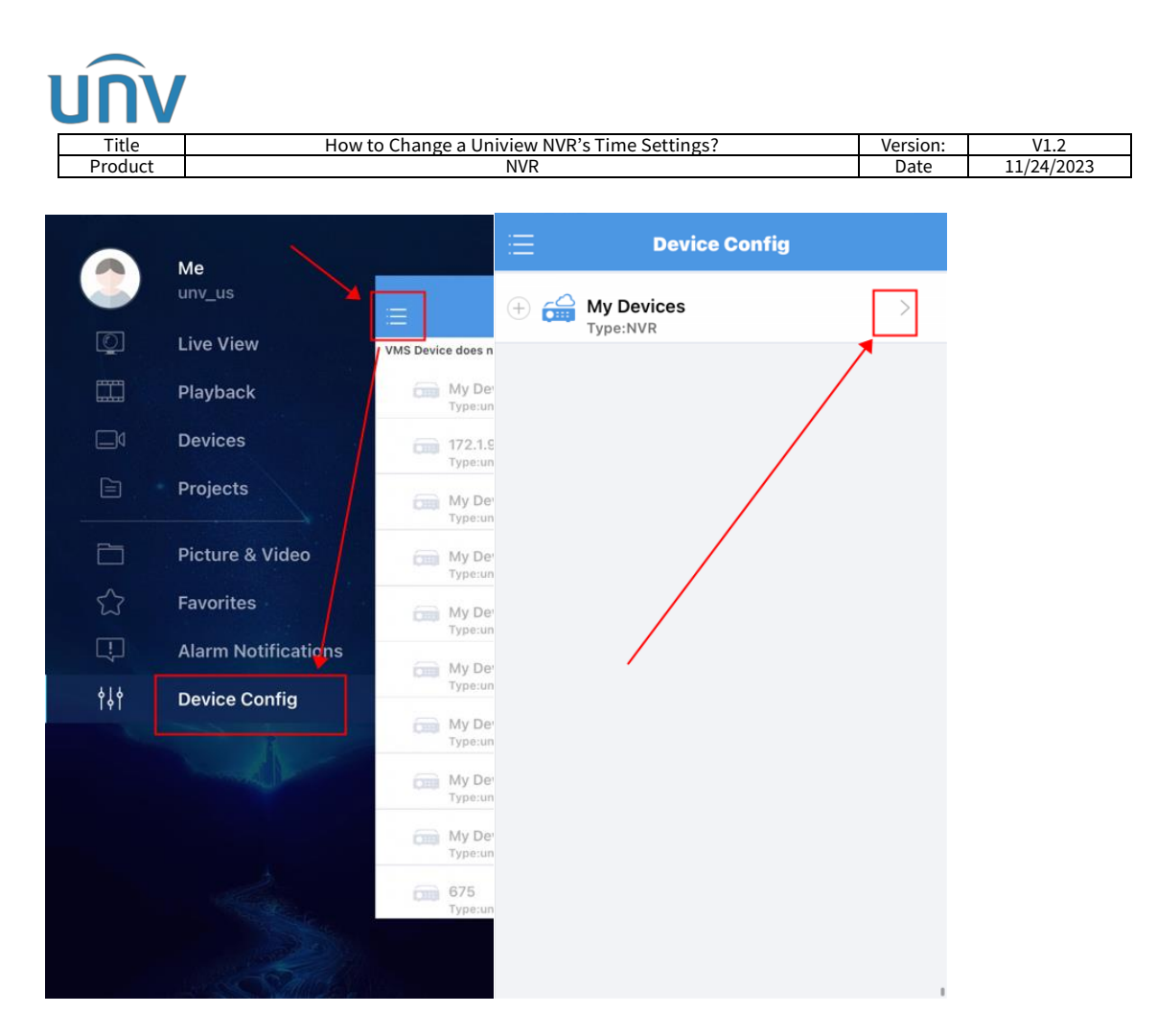

**Step 2** Go to **Time** and change the NVR's time or time zone manually or synchronize the NVR's time with mobile phone.

| <                    | Settings          |   | <                 | Time                |
|----------------------|-------------------|---|-------------------|---------------------|
| Notifications        |                   |   | Oct Manually      |                     |
| Allow Alarm N        | Notifications     | > | Set Manually      |                     |
| General              | _                 |   | Time Zone         | UTC-05:00 >         |
| 🕒 Time               |                   | > | Time              | 2023-11-21 00:32 >  |
| Alarm                |                   |   | Set Automatically |                     |
| Disarm Alarm Storage | Linkage           | > | Sync              | with Mobile Phone   |
| Storage              |                   | > | DST               |                     |
|                      | Restart           |   | Start Time        | Mar 2nd Sun 02:00 > |
|                      |                   |   | End Time          | Nov 1st Sun 02:00 > |
|                      | $\langle \rangle$ |   | DST Bias          | 60 mins >           |
|                      | $\langle \rangle$ |   |                   |                     |
|                      |                   |   |                   |                     |
|                      |                   |   |                   |                     |
|                      |                   |   |                   |                     |
|                      |                   |   |                   |                     |

#### Change from for UNV-Link app

**Step 1** Click **••••** icon and go to **Set**, then select your NVR.

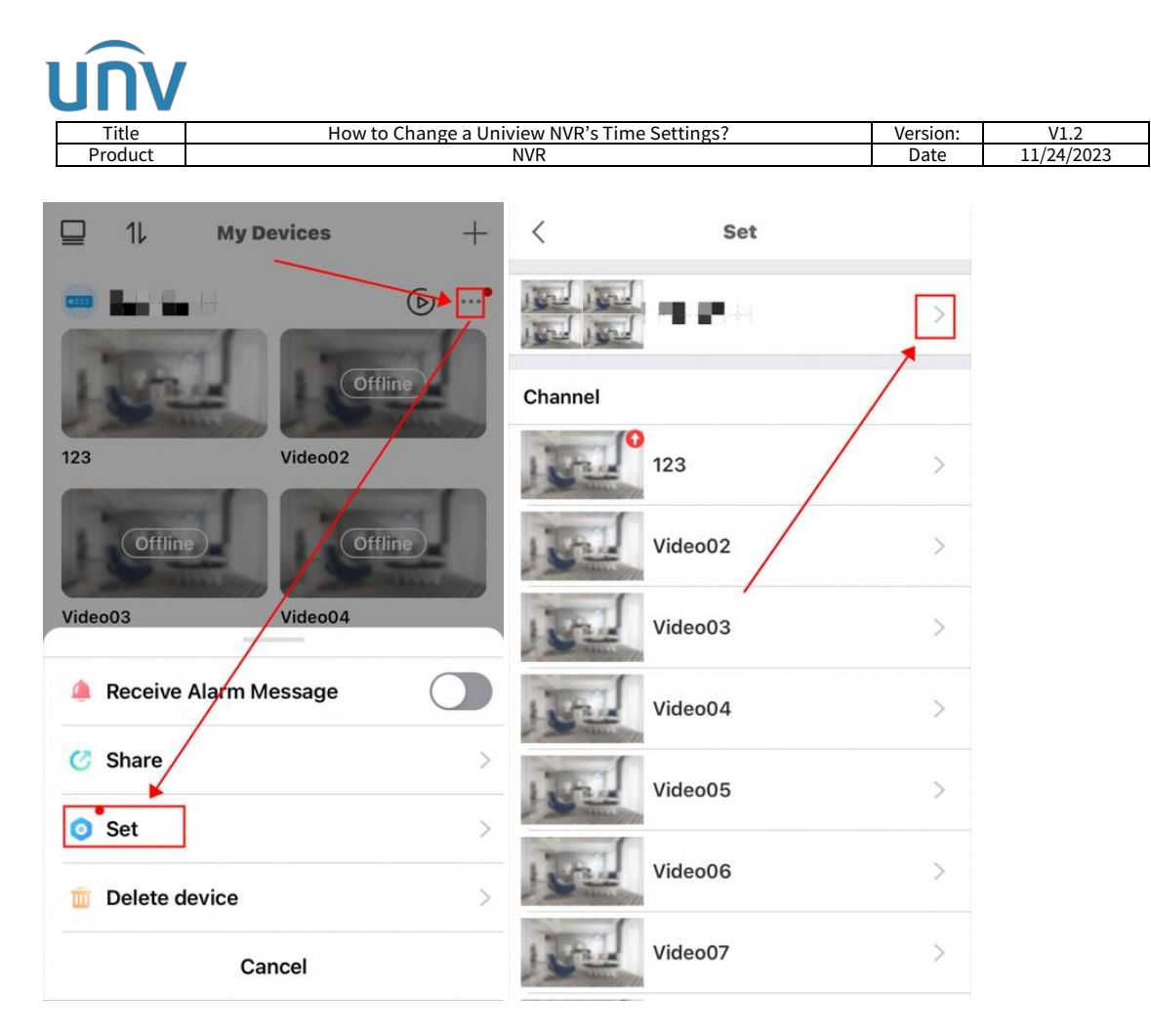

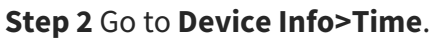

| < Settings                |   | < Basic Info                                                       |  |  |
|---------------------------|---|--------------------------------------------------------------------|--|--|
| NVR<br>Device Info        |   | NVR<br>Serial No.:210235-21228-0007<br>Device Model:NVR301-08LB-P8 |  |  |
| Allow Alarm Notifications | > | Device Name                                                        |  |  |
| Device Operations         |   |                                                                    |  |  |
| Share                     | > | Current Version NVR-B3401.19.1 >                                   |  |  |
| Alarm Settings            |   | Access Protocol Default(V3.0) >                                    |  |  |
| Disarm Alarm Linkage      | > | Time                                                               |  |  |
| Related Settings          |   |                                                                    |  |  |
| Storage                   | > | Change Password >                                                  |  |  |
| Diagnosis                 | > | $\frac{2^{1/2}}{2^{1/2}}$ Restart                                  |  |  |
|                           |   | Arransfer Device                                                   |  |  |
|                           |   | Dalata Davica                                                      |  |  |

**Step 3** Change the NVR's time or time zone manually or synchronize the NVR's time with mobile phone.

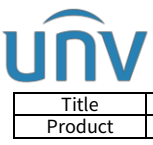

| How to Change a Uniview NVR's Time Settings? | Version: | V1.2       |
|----------------------------------------------|----------|------------|
| NVR                                          | Date     | 11/24/2023 |
|                                              |          |            |

|                   | Time               |  |
|-------------------|--------------------|--|
| Set Manually      |                    |  |
| Time Zone         | UTC+08:00 >        |  |
| Time              | 2023-11-21 13:42 > |  |
| Set Automatically |                    |  |
| Sync w            | vith Mobile Phone  |  |
| DST               | $\bigcirc$         |  |
|                   |                    |  |
|                   |                    |  |
|                   |                    |  |
|                   |                    |  |